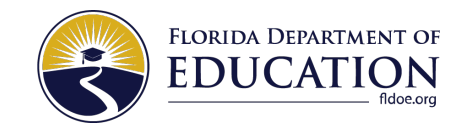

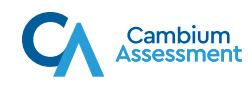

## CONFIRM YOUR INTERNET CONNECTION

| 1 Launch Secure Browser and select Go to the Practice Test Site.                                                                                                    | 2 Select Run Diagnostics and Network Diagnostics page appears.                                                                                                    |
|----------------------------------------------------------------------------------------------------|----------------------------------------------------------------------------------------------------|
| Operational Test Site                                                                                                    | Bandwidth Diagnostia   Tester are variably of least by the can be constancted to determine if you have the adequate retwork bausnutdth available. Please choose the account of the school or district and to live to know how many students i can expect to test concurrently at my location.   Image: the school or district and to live to know how many students i can expect to test concurrently at my location.   Image: the school or district and to live to know how many students i can expect to test concurrently at my location.   Image: the school or district and the producting an exam remotely.   Image: the school or district and the producting an exam remotely.   Image: the school or district and the producting an exam remotely.   Image: the school or district and the producting an exam remotely.   Image: the school or district and the school or district and the producting an exam remotely.   Image: the school or district and the school or district and the producting an exam remotely.   Image: the school or district and the school or district and the school or dis |
| 3 Select I am a student who will be taking a test control of the second second | 4 Results will show if internet speed is fast enough. If not, contact student's teacher before testing.   Download Speed:73.846 Mbps Upload Speed:66.934 Mbps   Given the current network conditions, your available bandwidth meets or exceeds the necessary requirements. We set on throughput estimates include the encryption/decryption overhead for data transfer. Throughput estimates change as the network conditions change and can vary each time you run this tool.                                                                                                    |

## Clear Cache and Cookies

If you are have any issues with the above, a common solution is to clear your cache and cookies. Select the link for your browser and follow the provided instructions: <u>Chrome, Firefox, Microsoft Edge, Safari on Mac, Safari on iPad</u>.